UNITED ARAB EMIRATES MINISTRY OF INTERIOR

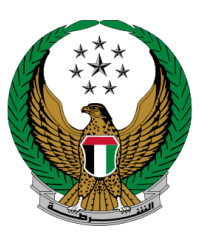

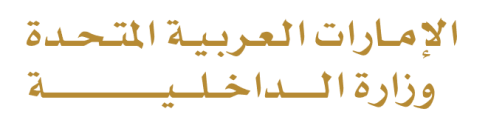

## Issuance of a Clearance Certificate

## Moi Services Website

# **User Manual**

Version Number:2.0

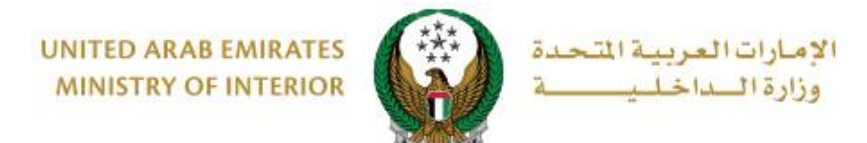

### **1. Access to the Service:**

Select **Issuance of a Clearance Certificate** from **Traffic Fines** services category that fall under the list of **Traffic service**.

| Traffic Services            | S                                                                                                   |                                                                                                    |                                                 |
|-----------------------------|----------------------------------------------------------------------------------------------------|----------------------------------------------------------------------------------------------------|-------------------------------------------------|
| E Action Cent               | ter 2 Pending Notifications                                                                         |                                                                                                    | View All                                        |
| Foil<br>Fill<br>Poil<br>you | icing General Head Quarter<br>e Criminal Reports<br>lice case is pending, waiting for<br>Ir answers | Policing General Head Quarter<br>File Criminal Reports<br>Police case is pending, waiting for<br>your answers | View All<br>You can view all the notifications  |
|                             |                                                                                                    |                                                                                                    | Search here in services Q                       |
| Traffic Services            | TRAFFIC SERVICES Driving Vehicles Licensing Services                                                | Traffic Profile Traffic Fines Traff<br>Services Services Acci                                                 | fic<br>idents Other Services Public Services    |
| Policing Services           | Payment of Traffic Fines                                                                            | Register Black Points                                                                                         | Traffic Fines History                           |
| Punitive &<br>Reformatory   | Start Service                                                                                       | Start Service                                                                                                 | Start Service                                   |
| Civil Defence<br>Services   | Issuance of a Clearance                                                                             | Traffic Points Program                                                                                        | Traffic Points Program -<br>Application Inquiry |
| Weapons &                   | Start Service                                                                                       | Start Service                                                                                                 | Start Service                                   |

Page 2 of 8

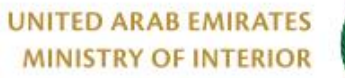

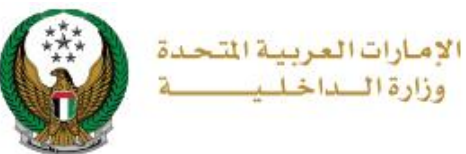

## 2. Service Steps:

1. Click on **New Request** icon, then choose one of the following options to proceed with your request: TCF Number, Plate number, Driving License

| Ticket Clearance Certifica                                   | ates                                    |                     |
|--------------------------------------------------------------|-----------------------------------------|---------------------|
| ervice Description<br>By this service you will be able to vi | ew your traffic clearance certificates. | Progress Percentage |
| TCF Number                                                   | Plate Number                            | New Request         |
| Traffic Profile No.                                          | 1070035002                              |                     |
| Name                                                         | MOHAMMAD MARUF EL                       | SAYED               |
|                                                              |                                         |                     |
| Inquire                                                      |                                         |                     |

Page 3 of 8

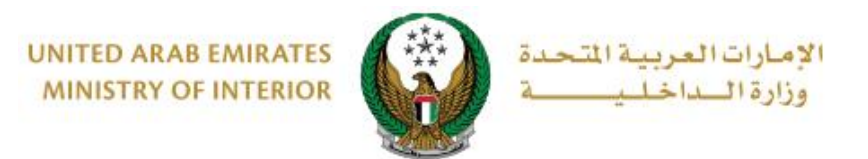

1.1. If you choose traffic profile number, your name and your **TCF number** will be displayed click on **Next** button to proceed

| TCF Number       | Plate Number      | Driving License     |
|------------------|-------------------|---------------------|
| me               | RASHED MURAD IBRA | HIM EZZAT ALBLOOSHI |
| ffic Profile No. | 1040029329        |                     |
|                  |                   |                     |
|                  |                   |                     |
|                  |                   |                     |
|                  |                   |                     |
|                  |                   |                     |

1.2. If you select **plate number** option, you will have to determine the plate number for the vehicle that you want to issue the certificate for, then click on **Next** Button

| Request Info.                                                          | Traffic Clearance Certificate                         | Online Payment Gateway   |   |
|------------------------------------------------------------------------|-------------------------------------------------------|--------------------------|---|
| <ul> <li>To continue, please choose one</li> <li>TCF Number</li> </ul> | of th <del>e</del> following options.<br>Plate Number | Driving License          |   |
|                                                                        |                                                       | Search Options           |   |
| Select one of the following plate nu                                   | mbers:                                                | Q Filter by plate number |   |
| NISSAN - PATHFINDER                                                    | LEXUS                                                 | - LX 570                 |   |
| 9 Nor 1026                                                             | 4 Stadiate                                            | 6037                     | > |
|                                                                        | Showing 5 of 5 Plates                                 |                          |   |
|                                                                        |                                                       | Next                     | 1 |
|                                                                        |                                                       |                          | _ |

#### Page 4 of 8

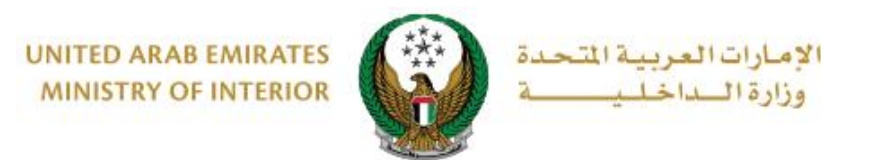

1.3. If you choose **driving license**, your driving license will be displayed, click on **Next** button to proceed.

| TCF Number | Plate Number                                                                                                    | Driving Licens |
|------------|----------------------------------------------------------------------------------------------------|----------------|
| کہ         |                                                                                                    |                |
| E.         | دولة الإمارات العربية المحدة عنه United Arab Emirates دولة الإمارات العربية المحدة .<br>Driving License رخصة قبيسادة |                |
|            | License Ne. 611863                                                                                                   | معلقاً         |
|            | م نوره سعبد بالنكريتشان                                                                                              | 14             |
|            | Name Noora Maryam Rata                                                                                               |                |
| 175        | Date of Birth 21-0d-92 JX                                                                                            | الجنسي         |
| 15         | Issue Date 18-Aug-04 J                                                                                               | تاريغ الاص     |
| لترخيص     | Expiry Date 16-Aug-24 aL                                                                                             | تاريخ الاتته   |
| Licensing  | داد ایرطبی Place of Issue Abu Dhabi                                                                                  |                |
|            |                                                                                                    |                |
|            |                                                                                                    |                |
|            | Click to see Zoom File Size: 350                                                                                     |                |
|            | the other KB                                                                                                    |                |
|            | Side                                                                                                    |                |

2. The Service **fees** will show, you can check it then click on **Submit** icon to move to the online payment gateway.

| No.     Material Description     Amount (AED)       1     Fines clearance certificae fees     100 | Material Description     Amount (AED)       Fines clearance certificae fees     100 | No.     Material Description     Amount (AED)       1     Fines clearance certificae fees     100 | 1   | Request Info. Traffic Clearance C | Certificate Online Payment Gateway |
|---------------------------------------------------------------------------------------------------|-------------------------------------------------------------------------------------|---------------------------------------------------------------------------------------------------|-----|-----------------------------------|------------------------------------|
| 1 Fines clearance certificae fees 100                                                             | Fines clearance certificae fees 100                                                 | 1     Fines clearance certificae fees     100                                                     | No. | Material Description              | Amount (AED)                       |
|                                                                                                   |                                                                                     |                                                                                                   | 1   | Fines clearance certificae fees   | 100                                |
|                                                                                                   |                                                                                     |                                                                                                   |     |                                   |                                    |
|                                                                                                   |                                                                                     |                                                                                                   |     |                                   |                                    |

#### Page 5 of 8

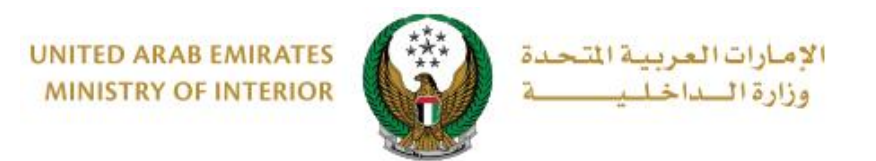

3. A Confirmation message will show to redirected to the payment gateway, click on **YES** 

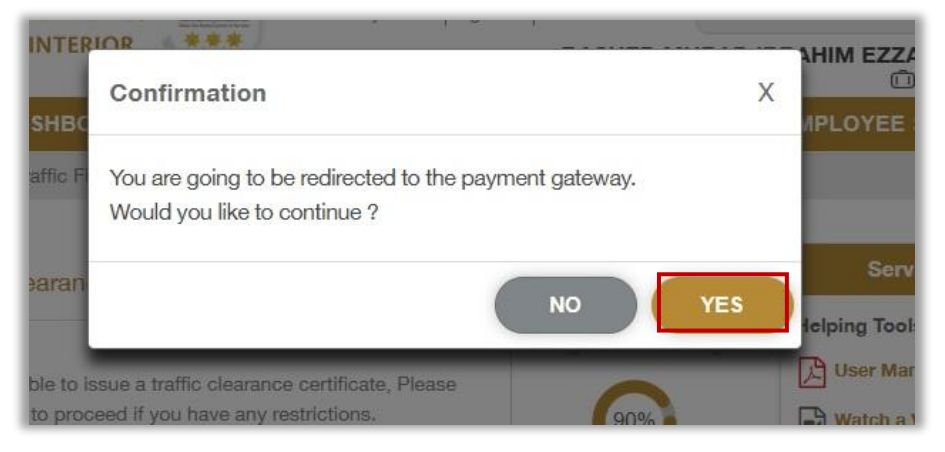

4. In the payment gateway, click on Pay

| سداد ابوظـب م<br>Abu Dhabi Pay                                                                                                 |                                                          |
|----------------------------------------------------------------------------------------------------|----------------------------------------------------------|
| Summary                                                                                                    |                                                          |
| Payment to                                                                                                    | Ministry of Interior                                     |
| Transaction Amount                                                                                                    | AED 100.00                                               |
| Service Fees                                                                                                    | AED 3.00                                                 |
| Total Amount                                                                                                    | AED 103.00                                               |
| Choose Payment Method<br>Saved cards ( 5204-74**-***-1002 )                                                                    | Change                                                   |
| Car                                                                                                    | Icel Pay                                                 |
| Please do not click the back button or refresh the page or clo<br>processing. This is a secure payment gateway using 128-bit S | se the window while the transaction is<br>SL entryption. |
| Powered by FABE VISA CONTRACTOR                                                                                                |                                                          |

#### Page 6 of 8

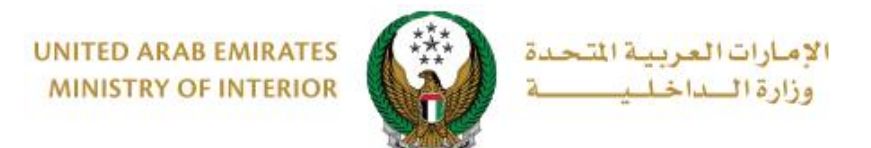

5. You can evaluate your experience in obtaining the service through the **customer pulse survey** screens shown below.

| United Arab Emirates  |                                                        | ×<br>نب_ض المتعام_ل<br>CUSTOMER PULSE  |
|-----------------------|--------------------------------------------------------|----------------------------------------|
|                       | Customer Pulse Survey                                  |                                        |
|                       | Overall, how satisfied are you about the Website?      |                                        |
| ٤                     |                                                        |                                        |
| Extreme               | ly Dissatisfied Extre                                  | mely Satisfied                         |
|                       |                                                        |                                        |
|                       | .P                                                     |                                        |
|                       | ŪŪ.Ŭ                                                   |                                        |
| United Arab Envirages |                                                        | نبــــــــــــــــــــــــــــــــــــ |
|                       | Customer Pulse Survey                                  |                                        |
|                       | Is there anything else you would like to share with us | ?                                      |
|                       | Please select                                          |                                        |
|                       | Kindly provide your mobile number or Email for follow  | up                                     |
|                       |                                                        |                                        |
|                       | Previous Submit                                        |                                        |

#### Page 7 of 8

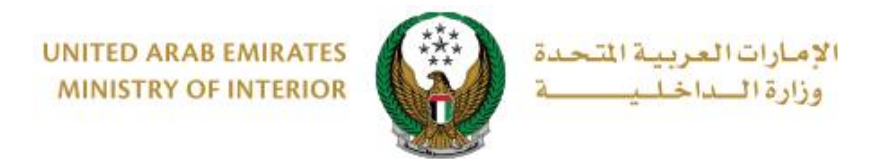

### 6. Service Outputs.

| UNITED ARAB EMIRATES<br>Ministry of Interior<br>Abu Dhabi Police GHQ                                                                                                    |                                                             | دولة الإمارات العربية المتحدة<br>وزارة الداخلية<br>القيادة العامة لشرطة أبوظبي                                                                                                    |
|----------------------------------------------------------------------------------------------------|-------------------------------------------------------------|----------------------------------------------------------------------------------------------------|
|                                                                                                    | اءة الذمة - المخالفات المرورية<br>Clearance Traffic Fin     | بر<br>es                                                                                                    |
|                                                                                                    |                                                             | الوقت<br>12:08:18 PM Time<br>تاريخ الإصدار                                                                                                    |
| ABU DHABI POLICE GHQ/ABU DHABI certii<br>is no fines recorded on the federal traffic & li<br>program on the details above on the followir<br>Abu Dhabi, Sharjah, Ajman, Umm Al Quwair<br>al-Khaimah. | fies that there<br>cense<br>1g emirates:<br>1 and Ras       | Issue Date للعلامة الشرطة أبوظبي بأنه لا توجد أي<br>تشهد القيادة العامة لشرطة أبوظبي بأنه لا توجد أي<br>مخالفات مسجلة في نظام المرور والترخيص الاتحادي على<br>البيانات الواردة أعلام حتى تاريخه في كل من: أبوظبي<br>والشارفة وعجمان وأم القبوين والفجيرة ورأس الخيمة. |
| Full Name Bader Hazzaa Ra                                                                                                    | shed                                                        | الإسمبالعربية بدر هزاع راشد                                                                                                    |
| Clearance No.                                                                                                    | 19830230000055                                              | رقم الماملة                                                                                                    |
| Traffic No.                                                                                                    | 4060012980                                                  | الرمز الروري                                                                                                    |
|                                                                                                    | DIDITIALY<br>APPRIVED                                       | عمقمد<br>بوعب یک الدی<br>لومیا<br>لومیا<br>کرده ایدایلیک<br>فلارد ایدایلیک                                                                                                    |
|                                                                                                    |                                                             | 🖈 أي كشط او تعديل يلغي الشهادة                                                                                                    |
| 8000 - هاكس: 025125360<br>customerservice@adpolice.gov.a                                                                                                    | العربية المتحدة - هاتف : 500<br>WWV - البريد الإلكتروني : e | ص. ب 253 – ابو ظبي - دولة الامارات<br>الموقع الإلكتروني : adpolice.gov.ae،                                                                                                    |

Page 8 of 8